# 南京师范大学泰州学院 2024 年五年一贯制"专转本"

# 报名考试费网上缴费操作指南

#### 一、手机端操作

1.微信搜索"南京师范大学泰州学院财务处"微信公众号,或扫码关注。

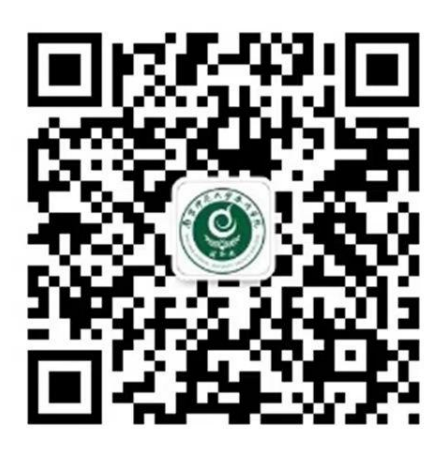

2.进入公众号后,点击下方"学生业务",进入"网上缴费"。

| 16:3 | 1 😫 🖸 🥯 🞯      | × \$1 5.00 €    | 🤊 %il 💼 | 69% |
|------|----------------|-----------------|---------|-----|
| <    | 南京师范大学         | 学泰州学院财务         | 经 12    | R   |
|      |                | 16:31           |         |     |
| 9    | 你好,欢;<br>泰州学院! | 迎关注南京师范<br>财务处! | 达学      |     |
|      |                |                 |         |     |
|      |                |                 |         |     |
|      |                |                 |         |     |
|      |                |                 |         |     |
|      |                |                 |         |     |
|      |                |                 |         |     |
|      |                |                 |         |     |
|      | 1              | - 1             |         |     |
|      |                | 网上缴费            |         |     |
|      | ■ 教师业务         | = 学生业务          | ■ 服务    | 指南  |

3.进入缴费平台并登录,用户名为考生身份证号码,密码为考生身份证后六位(提示:不用点击"注册")。

|     | 南京师范大学泰 | 州学院缴费平台 |
|-----|---------|---------|
|     | ₽.<br>  | W       |
| 用户名 |         |         |
|     | 登 录     |         |
|     | 注册      |         |
|     | 修改密码    |         |
|     | 重置密码    |         |

4.考生登录后可以看到本次考试应缴纳费用,核对无误后勾选该 项费用,点击下方"支付"按钮,完成支付。

| 14:52 • ···  |             | 삶: ② 🖬 Sall 💷 |
|--------------|-------------|---------------|
| ×            | 选择费用        |               |
|              |             |               |
|              | 选择费用        |               |
|              | 1           |               |
| $M \geq M M$ | a persona a |               |
| ⊘ 报名费-五      | 年一贯制转本报名    | 费             |
| ¥ 145.0      |             | 【拆分付款金额】      |
|              |             |               |
|              |             |               |
|              |             |               |
|              |             |               |
|              |             |               |
|              |             |               |
|              |             |               |
|              |             |               |
|              |             |               |
|              |             |               |
|              |             |               |
|              |             |               |
|              |             |               |
|              |             |               |

### 5. 缴费成功的页面

| ×    | 支付完成                      |      |
|------|---------------------------|------|
|      | 泰州南师大                     |      |
| 订单状态 |                           | 支付成功 |
| 订单尾号 |                           | •    |
| 支付总额 |                           |      |
|      | 感谢你的反馈<br>我们会努力为你推荐更优质的广告 |      |

二、电脑端操作

电脑端有两种登录方式,一是直接通过学院缴费平台网址登录, 二是通过学院官网登录。

(一) 缴费平台网址登录:

https://pay.nnutc.edu.cn/payment/login.jsp

1.登录缴费平台,用户名(学号)为考生身份证号码,密码为考 生身份证后六位(提示:不用点击"注册")。

| NNUTC<br>和男性人名称サきん<br>Nutrie reduct unversion fraction counter | 缴费平台<br>Payment Platform |                                                               |
|----------------------------------------------------------------|--------------------------|---------------------------------------------------------------|
| 通知发布                                                           | 直接到                      | 致 手机号登录                                                       |
| 关于网上缴费的几点说明 海南师苏卡常来州常院说上做弗平台原用长寿                               | [2023-09-20]             | 8.                                                            |
|                                                                | 。<br>安 码<br>\$\$证        | 学号     注册       3:     重置空码       弱:     2791       登录     登录 |
| A                                                              |                          |                                                               |

2.进入缴费平台后,考生可以看到本次考试应缴纳费用,核对无误后勾选该项费用,点击右下方"支付"按钮。

| ・ 小学生         192-146.1.1/payment/pay/pagment/pay           次数要         192-146.1.1/payment/pay/pagment/pay            次数要         192-146.1.1/payment/pay/pagment/pay            次数要                                                                                                    | a           |                            |           |                      |        |      |      |        |     |      |      | -    |       | -      |
|----------------------------------------------------------------------------------------------------|-------------|----------------------------|-----------|----------------------|--------|------|------|--------|-----|------|------|------|-------|--------|
|                                                                                                    | ○ ▲ 不安全     | 192.168.1.1/payment/pay/pa | yment.jsp |                      |        |      |      |        | P   | A* 1 | Q    | Φ 1  | )≡ (⊕ | 200    |
| 人気度         伊政定項         人場子 知真会項           単位:         ・         ・         ・         ・         ・         ・         ・         ・         ・         ・         ・         ・         ・         ・         ・         ・         ・         ・         ・         ・         ・         ・         ・         ・         ・         ・         ・         ・         ・         ・         ・         ・         ・         ・         ・         ・         ・         ・         ・         ・         ・         ・         ・         ・         ・         ・         ・         ・         ・         ・         ・         ・         ・         ・         ・         ・         ・         ・         ・         ・         ・         ・         ・         ・         ・         ・         ・         ・         ・         ・         ・         ・         ・         ・         ・         ・         ・         ・         ・         ・         ・         ・         ・         ・         ・         ・         ・         ・         ・         ・         ・         ・         ・         ・         ・         ・         ・         ・         ・         ・         ・ |             | ▲ 小学校                      | 繳<br>Payr | 费平台<br>nent Platform |        |      |      |        |     |      |      |      |       |        |
| 単位:                                                                                                    | 1           | 人信息 修改密码 个                 | 人电子发展查查   |                      |        |      |      |        |     |      |      |      |       |        |
| 統計:<br>国際外表<br>「周市200 単位」 単位 数量 (特徴金額 己付金額 道商金額 未付金額 単次支付量小金額 鳴子展開 本次支付金<br>「周市200 単位前) 新名書(石岬−雪和和… 0.00 0 145:00 0.00 0.00 145:00 0.00 145:00 0.00 145:00                                                                                                    | 单位:         |                            | ~         |                      |        |      |      |        |     |      |      |      |       |        |
| 1983分表<br>■ 高州243                                                                                                    | 项目:         |                            | *         |                      |        |      |      |        |     |      |      |      |       |        |
| □□書用在称 这卷项目 单阶 数量 待羞念疑 已付金额 通費金額 未付金額 单次支付通行金額 电子展提 本次支付金目 1 日前金額 建黄金额 未付金額 电子展提 本次支付金目 1 日前 1 日前 1 日前 1 日前 1 日前 1 日前 1 日前 1 日                                                                                                    | 旧项列表        |                            |           |                      |        |      |      |        |     |      |      |      |       |        |
| 1 日本語(公園) 新名集子正确一面朝時… 0.00 0 145.00 0.00 145.00 0.00 145.00 0.00 145.00 0.00 145.00                                                                                                    | <b>费用名称</b> | 收费项目                       | 单价        | 数量                   | 待缴金额   | 已付金額 | 這费金额 | 未付金額   | 单次支 | 付量小组 | 金額   | 电子票提 | *     | 欠支付金   |
|                                                                                                    | 1 🖸 报名费(必缴) | 报名费·五年一贯制转                 | 0.00      | 0                    | 145.00 | 0.00 | 0.00 | 145.00 |     |      | 0.00 |      |       | 145.00 |
|                                                                                                    |             |                            |           |                      |        |      |      |        |     |      |      |      |       |        |
|                                                                                                    |             |                            |           |                      |        |      |      |        |     |      |      |      |       |        |
|                                                                                                    | 田台东。        |                            |           |                      |        |      |      |        |     |      |      |      |       | -      |
| 行心视,                                                                                                    | 用总额:        |                            |           |                      |        |      |      |        |     |      |      |      | 支付    |        |

3.进入确认页面,请仔细阅读温馨提示内容,并点击下一步。

| 11 微黄信息                                                                                                    |                                                                                        |
|----------------------------------------------------------------------------------------------------|----------------------------------------------------------------------------------------|
| 缴费明细                                                                                                    | 报名费:145.00                                                                             |
| 日期                                                                                                    | 2024-03-07 16:31:26                                                                    |
| 支付类型                                                                                                    | 阿银付款 ✔                                                                                 |
| 待缴金额                                                                                                    | 145.00                                                                                 |
| 请您谨慎选择付款方式,确保所迭付款方式的余额充呈目未达到发卡行每日在线支<br>请您在支付完成后来要立即关闭到贷款。若限于试服"支付完成"等提示,请点出<br>若您在支付规切后,系统订单向未显示成功,请的代考后。系统将自动规定起于限<br>、若显忽中途放弃支付,该笔订单会锁定5分钟,可能影响您下一笔订单支付业务。<br>① 随便想的情况成式 | 5付上開。<br>時間近。佛愛要成功后再做其他操作。<br>前時期、大約書5分钟。在此期間請認不要再次进行支付以免重复支付。<br>待系统与银行对账完成,您可再次发起支付。 |
| ICBC                                                                                                    |                                                                                        |
| 发票信息 🗾 🔮                                                                                                    | <u>1</u> \$                                                                            |

4.点击"登录到网上银行支付"(未完成支付时,请勿点击已完

成支付)。

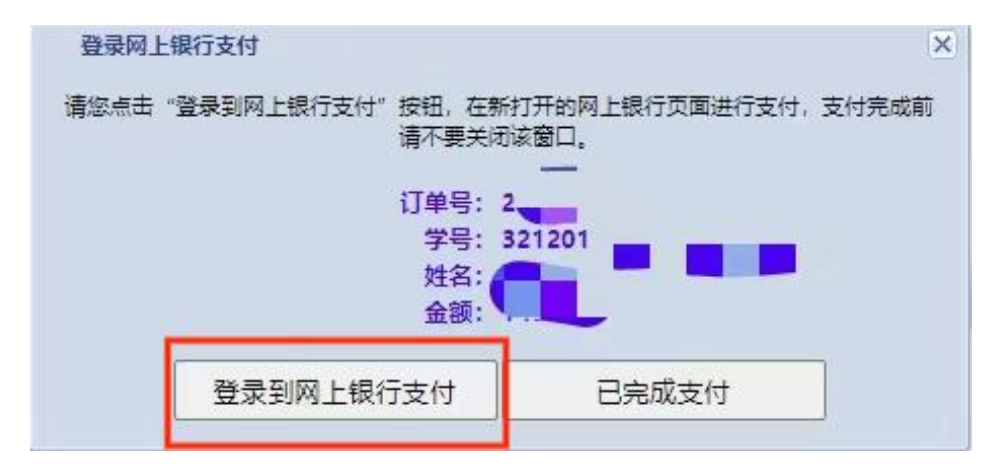

5.生成本人缴费二维码后,请考生使用手机微信或支付宝扫码, 完成支付。

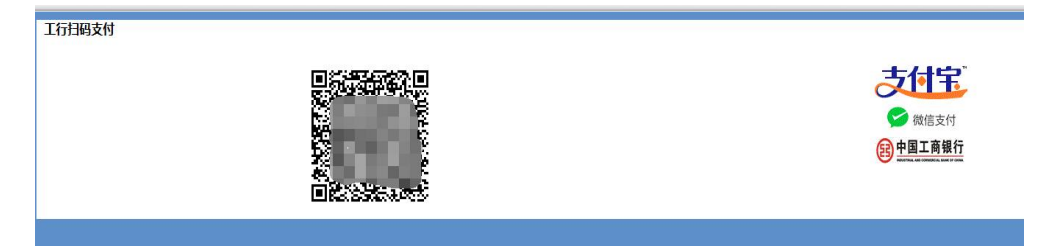

### 6. 缴费成功的页面

| 1成功订单信思           | and the second second second second second second second second second second second second second second second |
|-------------------|----------------------------------------------------------------------------------------------------|
|                   | ilmes ;                                                                                                    |
|                   | 支付者编号-0°                                                                                                    |
|                   | 用户名 <b>一</b> 目户名                                                                                                 |
| the second second | 支付金额。                                                                                                    |
|                   | 34/18/08/20                                                                                                    |
|                   | 返回主页 打印订单                                                                                                    |
|                   |                                                                                                    |
|                   |                                                                                                    |
|                   |                                                                                                    |

## (二)学院官网登录

1.打开学院网站 <u>https://www.nnutc.edu.cn/</u>,点击进入"机构设置", 点击"管理部门"。

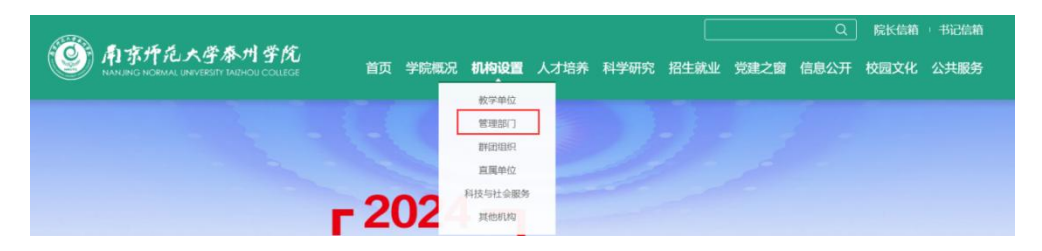

2.进入管理部门页面后,点击"财务处"进入财务处网站。

| 党 | 委宣 | 传部 | ÷   |
|---|----|----|-----|
| 财 | 务  | 处  | ÷   |
| 后 | 勤与 | 保卫 | 处 → |

3.点击财务处网站首页中"学生缴费平台"。

| ALL ALL ALL ALL ALL ALL ALL ALL ALL ALL | AT IS &        | 135 115 113 | -    |      |      |      | 学校首页   招生网   教 | 务处 |  |
|-----------------------------------------|----------------|-------------|------|------|------|------|----------------|----|--|
| NAP                                     | 和鄂州和大学称为学院 财务处 |             |      |      |      |      |                |    |  |
| 网站首页                                    | 通知公告           | 服务指南        | 财务信息 | 政策法规 | 资料下载 | 工资查询 | 学生缴费平台         |    |  |

登录缴费平台后,操作方法同上。

缴费如有疑问,请咨询桂老师: 0523-86153000。

安全提示:

1. 确定支付完成后,请勿多次支付。

2. 请勿相信其他任何渠道有关缴费的信息。